# SIEMENS

# 01 07 Anwesenheitssimulation 800D05

# Verwendung des Applikationsprogramms

| Produktfamilie: | Kontroller |
|-----------------|------------|
| Produkttyp:     | Kontroller |
| Hersteller:     | Siemens    |
|                 |            |

Name:Anwesenheitssimulationsbaustein N 345Bestell-Nr.:5WG1 345-1AB01

# Funktionsbeschreibung

Der Anwesenheitssimulationsbaustein N 345 kann laufend die von außen sichtbaren Aktivitäten in einem Gebäude aufzeichnen, um bei Abwesenheit der Benutzer deren Anwesenheit zu simulieren, indem er die aufgezeichneten Aktivitäten der letzten 1...4 Wochen oder spezieller Musterwochen in gleicher Zeitfolge wieder auslöst. Dadurch wird eine für Beobachter sinnvoll erscheinende Abfolge von Aktivitäten erreicht, wie sie ja tatsächlich stattgefunden haben.

Die Aufzeichnung erfolgt über max. 32 Kanäle und es stehen dazu drei unterschiedlichen Kanalarten zur Verfügung:

- Schalten
- Dimmen
- Jalousie

Es können ca. 5000 Aktionen aufgezeichnet werden. Das sind z.B. 32 Kanäle mit jeweils 5-6 Schalthandlungen pro Tag über einen Zeitraum von 4 Wochen.

Voraussetzung für den Einsatz des Anwesenheitssimulationsbausteins ist das Vorhandensein eines Zeitgebers am EIB, der zyklisch Datum und Uhrzeit sendet (z.B. Bestell-Nr. 5WG1 391-3AR01 oder 5WG1 372-5EY02). Wenn der Anwesenheitssimulationsbaustein bei der Simulation berücksichtigen soll, ob es sich bei dem aufgezeichneten Tag um einen Arbeitstag oder um einen arbeitsfreien Tag (z.B. Sonntag oder Feiertag unter der Woche) gehandelt hat, muss er diese Information von einem anderen Gerät erhalten (z.B. vom Ereignisbaustein N 341, Bestell-Nr. 5WG1 341 1AB01). Diese Information wird für die Funktion des Anwesenheitssimulationsbausteins nicht zwingend benötigt.

Beim Aufzeichnen von Telegrammen wird von einem wöchentlichem Zyklus ausgegangen, so dass bei Beginn der Anwesenheitssimulation um 1...4 Wochen zurück gesprungen wird und dann der Ablauf der damals aufgezeichneten Telegramme beginnt.

Es kann eine maximale Aufzeichnungszeit parametriert werden. Übersteigt das Aufzeichnungsvolumen die parametrierte Wochenzahl, so wird die Anzahl der zu simulierenden Wochen reduziert. Wurde weniger als eine Woche vollständig aufgezeichnet, so wird aus den Kriterien Tagestyp (arbeitsfreier Tag/Arbeitstag, falls diese Information zur Verfügung steht), Tagesart (Wochenende/Montag - Freitag), ältester aufgezeichneter Tag und noch nicht simulierter Tag der bestmögliche Simulationstag berechnet. Laufen so viele Telegramme auf, dass kein vollständiger Tag simuliert werden kann, oder wurde noch keine 24 Stunden lang aufgezeichnet, so wird bei der Umschaltung in den Simulationsmodus eine Warnmeldung ausgegeben.

Die eben abgespielten Telegramme werden mit aktualisierter Zeit wieder in den Ringpuffer geschrieben, so dass sie erst nach Wiedergabe aller anderen aufgezeichneten Telegramme erneut verwendet werden.

Die Aufzeichnung erfolgt in der Regel kontinuierlich, so dass die jahreszeitlichen Änderungen (z.B. Licht später einschalten bei späterem Einbruch der Dunkelheit) bei der Simulation berücksichtigt werden.

Es ist aber auch möglich, einmalig 1...4 Musterwochen aufzuzeichnen, die zukünftig für alle Simulationen herangezogen werden. Sind die gewünschten Musterwochen gespeichert, kann die bis dahin kontinuierliche Aufzeichnung über ein spezielles Objekt unterbrochen werden. In diesem "Leerlaufmodus" werden die ältesten gespeicherten Aktionen - analog zum Simulationsmodus - wieder in den Ringpuffer kopiert, sobald sie zur Simulation angestanden hätten. Dadurch bleiben immer die gleichen aufgezeichneten Musterwochen erhalten, aber die Simulation wird bei jedem Start mit einer anderen Woche beginnen, wodurch eine Variation der Simulation erreicht wird, da nicht immer der genau gleiche Ablauf stattfindet. Eine Unterscheidung zwischen Arbeitstag und arbeitsfreiem Tag entfällt in diesem Aufzeichnungsmodus.

Bei der Umschaltung auf Simulation beginnt die Wiedergabe der Aktionen am frühest aufgezeichneten Tag, begrenzt durch die parametrierte Anzahl von Wochen.

#### Varianz:

Für die Simulation kann eine Varianzzeit parametriert werden. Dieser Parameter gibt an, um wie viel Zeit die Telegramme im Vergleich zur Aufzeichnung maximal früher oder später ausgelöst werden sollen. Die tatsächliche Verschiebung eines Telegramms wird durch einen Zufallsgenerator ermittelt. Die Reihenfolge der Schalthandlungen bleibt aber immer unverändert.

Nach der Wiedergabe von Aktionen auf Jalousiekanälen werden <u>alle</u> folgenden Aktionen für 30 Sekunden nicht variiert, also genau zur aufgezeichneten Zeit wiedergegeben, so dass eine Jalousiefahrt mit anschließendem Applikationsprogramm-Beschreibung

November 2005

## 01 07 Anwesenheitssimulation 800D05

Stopp in etwa die gleiche Position wie bei der Originalaktion erreicht.

Die während der Simulation wieder aufgezeichneten Telegramme werden ohne diese Varianz gespeichert, so dass keine ungewollte Verschiebung der ursprünglich aufgezeichneten Aktionen auftreten kann.

#### Wiederanlaufverhalten:

Sobald nach dem Laden der Applikation zum ersten Mal ein gültiges Datums- und Zeittelegramm empfangen wird, erfolgt die Initialisierung des Ringpuffers, die ca. 90 Sekunden in Anspruch nimmt. In dieser Zeit kann der Anwesenheitssimulationsbaustein N 345 weder Telegramme aufzeichnen noch wiedergeben.

Die für die Steuerung des Betriebsmodus zuständigen Objekte erhalten folgende Werte:

Objekt "Arbeitstag" = 0 Objekt "Simulation" = 0 Objekt "Aufzeichnung" = 1

Nach der Initialisierung beginnt der Baustein durch diese Einstellung sofort mit der Aufzeichnung aller Kanäle.

Bei weiteren Wiederanläufen werden die Objektwerte der oben beschriebenen Objekte und der Inhalt des Ringpuffers beibehalten. Ein Wiederanlauf kann im Normalfall nur durch einen Busspannungsausfall ausgelöst werden.

Grundsätzlich wird bei Wiederanlauf eine parametrierbare Zeit (Wiederanlaufzeit) gewartet, bis aufgezeichnet bzw. simuliert wird. Als Erstes wird versucht, den Zeitgeber auszulesen. Das bedeutet, dass die Lesen-Flags im Zeitgeber unbedingt gesetzt sein müssen!

Der Anwesenheitssimulationsbaustein verfügt über eine interne Uhr, die durch Nachfahren oder Warten mit der aktuellen Zeit synchronisiert wird. Nach Erhalt der Zeitund Datumstelegramme werden im Simulationsmodus alle seit dem Busspannungsausfall auszulösenden Aktionen, die vor der parametrierbaren Nachfahrzeit hätten bearbeitet werden sollen, intern mit ca. 38-facher Geschwindigkeit abgearbeitet. Das Nachfahren einer ganzen Stunde würde so z.B. nur rund 1,5 Minuten benötigen. Nur der letzte gültige Objektwert pro Ein-/Ausgang wird schließlich wirklich gesendet.

Bei einem Busspannungsausfall kleiner als der Nachfahrzeit , oder nach Erreichen dieser Zeit während des Abarbeitens versäumter Aktionen, wird das Senden aller Telegramme, die während des Ausfalls nicht gesendet werden konnten, mit doppelter Geschwindigkeit nachgeholt. Im Aufzeichnungsmodus können natürlich die während des Ausfalls versäumten Telegramme nicht berücksichtigt werden.

# Kommunikationsobjekte

|     | Phys.      | Adr. Applikation          |                    |        |
|-----|------------|---------------------------|--------------------|--------|
|     | <u>Nr.</u> | Funktion                  | Objektname         | Тур    |
| 12  | 01.01      | .001 01 07 Anwesenheits   | simulation 800D05  |        |
| ∣⊸⊣ | 0          | Zeitgeber                 | Datum              | 3 Byte |
| ∣⊸⊣ | 1          | Zeitgeber                 | Uhrzeit            | 3 Byte |
|     | 2          | Tagestyp                  | Arbeitstag         | 1 Bit  |
|     | 3          | Modus                     | Simulation         | 1 Bit  |
|     | 5          | Information               | Warnung            | 1 Bit  |
|     | 6          | Information               | Anzahl Tage        | 2 Byte |
| □⊷  | 7          | Reset                     | Reset              | 1 Bit  |
|     | 8          | Information               | Funktionskontrolle | 1 Bit  |
|     | 9          | Interne Uhr               | Datum              | 3 Byte |
|     | 10         | interne Uhr               | Uhrzeit            | 3 Byte |
|     | 11         | Information               | Elemente im Puffer | 2 Byte |
| ∣⊸⊣ | 12         | 1. Kanal Ein / Aus        | Schalten           | 1 Bit  |
| ∣⊸⊷ | 16         | 2. Kanal Ein / Aus        | Dimmen E/A         | 1 Bit  |
| □⊷  | 17         | 2. Kanal Heller / Dunkler | Dimmen             | 4 Bit  |
|     | 18         | 2. Kanal 8-bit Wert       | Wert               | 1 Byte |
| □⊷  | 19         | 2. Kanal 8-bit Wert       | Status             | 1 Byte |
| □⊷  | 20         | 3. Kanal Auf / Zu         | Lamelle            | 1 Bit  |
| □⊷  | 21         | 3. Kanal Auf / Ab         | Jalousie           | 4 Bit  |
|     |            |                           |                    |        |

# Hinweis

Die Ansicht der Objekte kann individuell gestaltet werden, d.h. diese Ansicht kann variieren.

| Obj                                                                                                    | Funktion                                                                 | Objektname | Тур    | Flag |
|----------------------------------------------------------------------------------------------------|--------------------------------------------------------------------------|------------|--------|------|
| 0                                                                                                    | Zeitgeber                                                                | Datum      | 3 Byte | KSÜA |
| Über dieses Objekt wird das Datumstelegramm vom Zeitgeber<br>empfangen.<br>Der Anwesenheitssimulationsbaustein verfügt über eine inter-<br>ne Uhr, die ggf. durch Nachfahren oder Warten mit der aktuel-<br>len Zeit synchronisiert wird. |                                                                          |            |        |      |
| 1 Zeitgeber Uhrzeit 3 Byte KSÜA                                                                                                    |                                                                          |            |        |      |
| Über<br>empt                                                                                                    | Über dieses Objekt wird das Uhrzeittelegramm vom Zeitgeber<br>empfangen. |            |        |      |

Der Anwesenheitssimulationsbaustein verfügt über eine interne Uhr, die ggf. durch Nachfahren oder Warten mit der aktuellen Zeit synchronisiert wird.

Technik-Handbuch

GAMMA <u>instabus</u>

Applikationsprogramm-Beschreibung

November 2005

# 01 07 Anwesenheitssimulation 800D05

| Obj                                                                                                    | Funktion                                                                                                    | Objektname                                                                                                    | Тур                                                                                                    | Flag                                                                                                    |
|----------------------------------------------------------------------------------------------------|----------------------------------------------------------------------------------------------------|----------------------------------------------------------------------------------------------------|----------------------------------------------------------------------------------------------------|----------------------------------------------------------------------------------------------------|
| 2                                                                                                    | Tagestyp                                                                                                    | Arbeitstag                                                                                                    | 1 Bit                                                                                                    | KSÜA                                                                                                    |
| Das A<br>Wert<br>Simu<br>Speic<br>herar<br>chen<br>tion<br>chen<br>Wert<br>zeich<br>diese<br>Tages<br>den T<br>ren.<br>Diese<br>Verfü<br>werd | Applikationsprogra<br>dieses Objektes<br>Ilation wird der o<br>cher gesucht, un<br>ngezogen. Das h<br>tag fällt, so wird<br>benutzt, sondern<br>d gekennzeichne<br>dieses Objektes<br>neten Tages aus<br>so Objektes der T<br>s festgelegt. Dahe<br>Tagestyp für den F<br>es Objekt steht nu<br>igung, um zu ver<br>len. | amm speichert bei<br>(0=Arbeitstag; 1=a<br>ptimale Tag mit d<br>d wenn vorhandæ<br>eißt, wenn ein Fæ<br>nicht der gleiche V<br>ein arbeitsfreier<br>ter Sonntag). Um<br>für die Festlegun<br>gelesen und um (<br>agestyp des näch<br>er wird empfohlen<br>Folgetag über dies<br>ur bei kontinuierlier<br>chindern, dass Mu | der Aufz<br>arbeitsfre<br>emselber<br>en für d<br>eiertag a<br>Wochenta<br>Tag (z.B<br>n 23:00<br>ng des g<br>0:00 Uhr<br>sten zu s<br>, immer<br>es Objekt | eichnung den<br>bi) ab. Bei der<br>n Tagestyp im<br>ie Simulation<br>uf einen Wo-<br>ag zur Simula-<br>. ein entspre-<br>Uhr wird der<br>gerade aufge-<br>wird anhand<br>simulierenden<br>um 23:30 Uhr<br>i zu aktualisie-<br>zeichnung zur<br>hen verändert |
| verd                                                                                                    | len.                                                                                                    | Simulation                                                                                                    | 1 Di+                                                                                                    | ИСЛИ                                                                                                    |
| Uber<br>gesch<br>Uber<br>Jber<br>Voch<br>Diese<br>zur V                                                                                       | eder in den Aufz<br>= 0) oder in de<br>haltet<br>Modus<br>dieses Objekt ist<br>hen (Objektwert =<br>he aufgezeichnet<br>utzt wird.<br>es Objekt steht n<br>/erfügung.                                                                                                    | eichnungs- bzw. L<br>en Simulationsmo<br>Aufzeichnung<br>es möglich, die A<br>= 0). Dadurch kan<br>werden, die dann<br>ur bei Verwendur                                                                                                    | eerlaufm<br>dus (Obj<br>1 Bit<br>ufzeichn<br>n z.B. ein<br>immer z<br>ng von M                                                                              | iodus (Objekt-<br>jektwert = 1)<br>KSÜA<br>ung zu unter-<br>ne bestimmte<br>cur Simulation<br>Austerwochen                                                                                                    |
| 5                                                                                                    | Information                                                                                                    | Warnung                                                                                                    | 1 Bit                                                                                                    | КÜ                                                                                                    |
| Nurd                                                                                                    | l<br>de bei der Umsch<br>24 Stunden lag                                                                                                    | l<br>naltung in den Si                                                                                                    | mulation                                                                                                    | smodus noch                                                                                                    |
| Objel<br>Sind                                                                                                    | kt eine<br>keine 24 Stunder                                                                                                    | Warnmeldu<br>aufgezeichnet, v                                                                                                    | verden b                                                                                                    | gesendet.<br>ei der Simula-                                                                                                    |
| iese<br>ung<br>ufze<br>der                                                                                                    | er erkennen kann.<br>ein vollständiger<br>gswiederkehr, Da<br>eichnungsmodus<br>Prüfung wird das<br>Information<br>es Objekt enthält<br>ezeichneten Tage<br>ehr, Datumswech                                                                                                    | Tag vorhanden i<br>tumswechsel und<br>zum Simulations<br>Ergebnis gesende<br>Anzahl Tage<br>die Anzahl der vo<br>. Das Objekt wird<br>isel und beim W                                                                                                    | st, wird<br>I beim v<br>modus <u>c</u><br>t.<br>2 Byte<br>ollständig<br>bei Bussj<br>echsel v                                                               | bei Busspan-<br>Wechsel vom<br>Jeprüft. Nach<br>KSÜ<br>g im Speicher<br>pannungswie-<br>om Aufzeich-                                                                                                    |

Applikationsprogramm-Beschreibung

November 2005

# 01 07 Anwesenheitssimulation 800D05

| Obj                                                                                                    | Funktion                                                                                                    | Objektname                                                                           | Тур                                          | Flag                                                    |
|----------------------------------------------------------------------------------------------------|----------------------------------------------------------------------------------------------------|--------------------------------------------------------------------------------------|----------------------------------------------|---------------------------------------------------------|
| 12                                                                                                    | 1. Kanal                                                                                                    | Schalten                                                                             | 1 Bit                                        | KSÜA                                                    |
|                                                                                                    |                                                                                                    | Dimmen E/A                                                                           | 1 Bit                                        |                                                         |
| 139                                                                                                    | 32. Kanal                                                                                                    | Dimmen                                                                               | 4 Bit                                        |                                                         |
|                                                                                                    |                                                                                                    | Wert                                                                                 | 1 Byte                                       |                                                         |
|                                                                                                    |                                                                                                    | Status                                                                               | 1 Byte<br>1 Bit                              |                                                         |
|                                                                                                    |                                                                                                    | Lamelle                                                                              | 1 Bit                                        |                                                         |
| Über<br>zeich<br>fange<br>geser<br>Imme                                                                                                    | die Gruppenadr<br>nungsmodus die<br>en und im Simu<br>ndet.<br>er 4 Objekte sind                                                                                                    | essen dieser Obje<br>aufzuzeichnende<br>lationsmodus die<br>d zu einem Kanal         | kte werd<br>n Telegr<br>simuliert<br>verbund | den im Auf-<br>amme emp-<br>en Aktionen<br>en. Entspre- |
| chen<br>Jalou<br>Objel<br>Je na                                                                                                    | d der parametrie<br>sie) werden für c<br>kte und der entspi<br>ich Kanalart stehe                                                                                                    | rten Kanalart (Sch<br>len jeweiligen Kan<br>rechende Objekttyp<br>n folgende Objekte | alten, D<br>al nur di<br>angezei<br>zur Verf | immen oder<br>e benötigten<br>gt.<br>ügung:             |
| Scha                                                                                                    | lten: Schalten<br>Über die<br>zum Aufz<br>on gesen                                                                                                    | (Objekttyp: 1 Bit)<br>ses Objekt könne<br>zeichnen empfang<br>det werden.            | en Schal<br>en bzw.                          | ttelegramme<br>zur Simulati-                            |
| Dimr                                                                                                    | <ul> <li>binmen E/A (Objekttyp: 1 Bit)</li> <li>Über dieses Objekt können Schalttelegramme des Schalt/Dimmaktors zum Aufzeichnen empfangen bzw. zur Simulation gesendet werden.</li> <li>Dimmen (Objekttyp: 4 Bit)</li> <li>Über dieses Objekt werden die Dimmtelegramme (Heller/Dunkler) empfangen bzw. gesendet.</li> <li>Wert (Objekttyp: 8 Bit)</li> <li>Über dieses Objekt wird ein Helligkeitswert empfangen bzw. gesendet.</li> <li>Status (Objekttyp: 8 Bit)</li> <li>Dieses Objekt dient als Empfangs- bzw. Sendeobjekt für den aktuellen Zustand (Helligkeitswert) des Schalt-/Dimmaktors</li> </ul> |                                                                                      |                                              |                                                         |
| Jalousie: Jalousie (Objekttyp: 1 Bit)<br>Dieses Objekt dient als Empfangs- bzw. Sendeob-<br>jekt für Jalousietelegramme<br>Lamelle (Objekttyp: 1 Bit)<br>Dieses Objekt dient als Empfangs- bzw. Sendeob-<br>jekt für Telegramme zur Lamellenverstellung.                                                                                                    |                                                                                                    |                                                                                      |                                              |                                                         |
| Für das Speichern einer Dimmaktion wird wie folgt vorgegan-<br>gen: stellt das Applikationsprogramm fest, dass auf dem Ob-<br>jekt Dimmen Heller/Dunkler (4 Bit) ein neuer Objektwert ein-<br>getroffen ist, so wird ein Timer von 5 Sekunden aufgezogen,<br>der bei einer Aktualisierung nachgetriggert wird (auch beim<br>Stoptelegramm). Nach Ablauf des Timers wird der Status (8 Bit<br>Objekt) angefordert. Trifft dieser dann ein, wird er abgespei-<br>chert. Bei der Simulation wird dann direkt der gewünschte<br>Dimmwert ausgegeben. Die Dimmaktion wird durch dieses<br>Vorgehen um mindestens 5 Sekunden versetzt aufgezeichnet.<br>Bei der Dimmart "Dimmen mit zyklischem Senden" beim<br>Dimmsensor, in Kombination mit der Einstellung "andimmen"<br>beim Dimmaktor, muss das Dimmniveau nach 5 Sekunden<br>erreicht sein. |                                                                                                    |                                                                                      |                                              |                                                         |

Bei der Aufzeichnung von Jalousiekanälen werden für 30 Sekunden <u>alle</u> Aktionen nicht variiert. Maximale Anzahl der Gruppenadressen: 150 Maximale Anzahl der Zuordnungen: 170

# **Allgemeine Parameter**

| Kanal 17-24 Kanal 25-32       |
|-------------------------------|
| 50                            |
| 2 Wochen                      |
| 10 min 💌                      |
| 10 min 💌                      |
| kontinuierlicher Aufzeichnung |
|                               |

| Parameter                                                                                                    | Einstellungen                                                                              |  |
|----------------------------------------------------------------------------------------------------|--------------------------------------------------------------------------------------------|--|
| Wartezeit bei Wiederanlauf<br>[0,1 sec]                                                                                                    | 0 - 65635<br><b>50 (5 sec)</b>                                                             |  |
| Dieser Parameter dient zur Verteilung der Buslast bei einem<br>Wiederanlauf z.B. nach Busspannungsausfall. Erst nach Ab-<br>lauf dieser Zeit sendet und empfängt der Baustein Tele-<br>gramme. Die Eingabe erfolgt in Zehntelsekunden.                                                                                         |                                                                                            |  |
| Aufzeichnungsintervall                                                                                                    | 1 Woche<br><b>2 Wochen</b><br>3 Wochen<br>4 Wochen                                         |  |
| Hier wird festgelegt, welcher<br>heitssimulationsbaustein auf<br>damit, wie weit in der Verga<br>Simulation beginnen soll.                                                                                                    | Zeitraum durch den Anwesen-<br>gezeichnet werden soll und<br>ngenheit der Baustein mit der |  |
| Maximale Varianz                                                                                                    | Keine<br>1 min<br>2 min<br>5 min<br><b>10 min</b><br>17 min<br>30 min                      |  |
| Dieser Parameter gibt an, um wie viel Zeit die Telegramme im<br>Vergleich zur Aufzeichnung maximal früher oder später aus-<br>gelöst werden sollen. Die tatsächliche Verschiebung eines<br>Telegramms wird durch einen Zufallsgenerator ermittelt. Die<br>Reihenfolge der Schalthandlungen bleibt aber immer unver-<br>ändert. |                                                                                            |  |

Technik-Handbuch

Update: http://www.siemens.de/gamma

## 01 07 Anwesenheitssimulation 800D05

|                                                                                                    | Einstellungen                                                                                                    |
|----------------------------------------------------------------------------------------------------|----------------------------------------------------------------------------------------------------|
| Nachfahrzeit                                                                                                    | 1 min                                                                                                    |
|                                                                                                    | 2 min                                                                                                    |
|                                                                                                    | 5 min                                                                                                    |
|                                                                                                    | 10 min                                                                                                    |
|                                                                                                    | 17 min                                                                                                    |
|                                                                                                    | 30 min                                                                                                    |
| Bei Busspannungswiederkehr<br>Simulationsmodus innerhalb of<br>Geschwindigkeit nachgefahre<br>reicht ist. Alle Aktionen auße<br>gesammelt und nur die letzte<br>Die Busspannung ist um 11 U<br>Uhr wiedergekehrt. So werden<br>11:40 zu simulieren waren, ge<br>Kanal anschließend gesendet of<br>die zwischen 11:40 und 12:00<br>doppelter Geschwindigkeit au<br>ten, um 11 Minuten mit dopp<br>len, da ja die Zeit fortschreitet<br>Muss im Aufzeichnungsmodu<br>den empfangene Telegramm<br>punkt gültigen internen Uhrz<br>geben sich zwangsläufig bei d<br>Abweichungen zur echten Bee<br>punkt der Simulation als auch | werden alle Telegramme im<br>der Nachfahrzeit mit doppelter<br>n, bis die aktuelle Uhrzeit er-<br>rhalb der Nachfahrzeit werden<br>e Aktion gesendet. Ein Beispiel:<br>Jhr ausgefallen und um 11:50<br>n alle Aktionen, die von 11:00-<br>esammelt und der letzte Wert je<br>(Dauer ca. 1 Minute). Aktionen,<br>2 anstehen würden, werden in<br>usgeführt (es dauert 11 Minu-<br>elter Geschwindigkeit aufzuho-<br>).<br>us nachgefahren werden, wer-<br>ie mit der zum Empfangszeit-<br>eit abgespeichert. Dadurch er-<br>er späteren Simulation zeitliche<br>diensituation sowohl beim Zeit-<br>beim zeitlichen Abstand zweier |
| nen zu beachten, da z.B. aus d<br>1 Sekunde eine Fahrt von ca. 3                                                                                                    | ist vor allem bei Jalousieaktio-<br>em Verfahren einer Jalousie für<br>88 Sekunden wird.                                                                                                    |
| nen zu beachten, da z.B. aus d<br>1 Sekunde eine Fahrt von ca. 3<br>Simulation von                                                                                                    | ist vor allem bei Jalousieaktio-<br>em Verfahren einer Jalousie für<br>38 Sekunden wird.<br>kontinuierlicher<br>Aufzeichnung<br>Musterwoche(n)                                                                                                    |
| Hier kann die Aufzeich<br>Bei der "kontinuierlichen Aufz<br>automatisch überschrieben. B<br>beginnt die Wiedergabe der A<br>neten Tag, begrenzt durch<br>Wochen im Parameter "Aufzeich                                                                                                    | ist vor allem bei Jalousieaktio-<br>em Verfahren einer Jalousie für<br>38 Sekunden wird.<br><b>kontinuierlicher</b><br>Aufzeichnung<br>Musterwoche(n)<br>nungsart gewählt werden.<br>reichnung" wird ständig aufge-<br>gezeichneten Aktionen werden<br>ei Umschaltung auf Simulation<br>ktionen am frühest aufgezeich-<br>die parametrierte Anzahl von<br>chnungsintervall".                                                                                                    |
| Hier kann die Aufzeich<br>Bei der "kontinuierlichen Aufz<br>zeichnet und die ältesten aufr<br>automatisch überschrieben. B<br>beginnt die Wiedergabe der A<br>neten Tag, begrenzt durch<br>Wochen im Parameter "Aufzeic<br>Bei der Aufzeichnungsart "M<br>zeichnung am Ende des gew<br>chen werden, um diese Muste<br>die Simulation heranzuziehen.                                                                                                    | ist vor allem bei Jalousieaktio-<br>em Verfahren einer Jalousie für<br>38 Sekunden wird.<br><b>kontinuierlicher</b><br>Aufzeichnung<br>Musterwoche(n)<br>nungsart gewählt werden.<br>reichnung" wird ständig aufge-<br>gezeichneten Aktionen werden<br>ei Umschaltung auf Simulation<br>ktionen am frühest aufgezeich-<br>die parametrierte Anzahl von<br>chnungsintervall".<br>usterwoche(n)" kann die Auf-<br>vünschten Zeitraums unterbro-<br>rwochen von nun an immer für                                                                                                    |

# Parameter Kanal 1 – 8

| Allgemeine Parameter Kanal 1-8        | Kanal 9-16 | Kanal 17-24    | Kanal 25-32 |   |
|---------------------------------------|------------|----------------|-------------|---|
| 1. Kanal <del>w</del> ird benutzt für |            | Schalten       |             | • |
| 2. Kanal wird benutzt für             |            | Dimmen         |             | • |
| 3. Kanal wird benutzt für             |            | Jalousie       |             | • |
| 4. Kanal wird benutzt für             |            | Schalten       |             | • |
| 5. Kanal wird benutzt für             |            | Dimmen         |             | • |
| 6. Kanal wird benutzt für             |            | Jalousie       |             | • |
| 7. Kanal wird benutzt für             |            | Jalousie       |             | • |
| 8. Kanal wird benutzt für             |            | keine Funktion |             | • |

Die Funktion und die Parametrierung der Kanäle 1 – 32 sind identisch.

| Parameter                 | Einstellungen                                           |
|---------------------------|---------------------------------------------------------|
| x. Kanal wird benutzt für | <b>Keine Funktion</b><br>Schalten<br>Dimmen<br>Jalousie |

Mit diesem Parameter kann der Kanaltyp für den entsprechenden Kanal festgelegt werden.

Mit der Einstellung "Keine Funktion" kann der Kanal deaktiviert werden.

Die Einstellung "Schalten" ermöglicht das Aufzeichnen von Schalthandlungen von Schaltaktoren. Bei der Simulation werden die aufgezeichneten Schaltaktionen über das Objekt "Schalten" des parametrierten Kanals gesendet.

Die Einstellung "Dimmen" ermöglicht, Dimmaktionen aufzuzeichnen. Dabei werden die Schalt- und Dimm-Telegramme, der Helligkeitswert und der Helligkeitsstatus aufgezeichnet. Trifft während der Aufzeichnung auf dem Objekt Dimmen Heller/Dunkler (4 Bit) ein neuer Objektwert ein, wird ein Timer von 5 Sekunden aufgezogen, der bei einer Aktualisierung nachgetriggert wird (auch beim Stoptelegramm). Nach Ablauf des Timers wird der Status (8 Bit Objekt) angefordert und abgespeichert. Die Dimmaktion wird daher um mindestens 5 Sekunden versetzt aufgezeichnet. Bei der Simulation wird direkt der gewünschte Dimmwert über das entsprechende Objekt des parametrierten Kanals ausgegeben.

Die Einstellung "Jalousie" ermöglicht das Aufzeichnen von Jalousie- und Lamellentelegrammen. Bei der Simulation werden die aufgezeichneten Aktionen über die Objekte des parametrierten Kanals gesendet.

Die Festlegung des Kanaltyps muss gemacht werden bevor die Objekte mit den Gruppenadressen verbunden werden. Mit der Einstellung der Kanalart werden automatisch die benötigten Objekte in der Objektliste angezeigt.

Update: http://www.siemens.de/gamma

## Applikationsprogramm-Beschreibung

November 2005

## 01 07 Anwesenheitssimulation 800D05

# Hinweise für einen Funktionstest

Wollen Sie nach der Parametrierung des Anwesenheitssimulationsbausteins N 345 dessen Funktion testen, empfiehlt sich folgendes Vorgehen:

- Entfernen Sie einen vorhandenen Zeitgeber vom EIB.
- Laden Sie das Applikationsprogramm in den Baustein.
- Senden Sie mit der ETS das aktuelle Datum und die aktuelle Uhrzeit auf die entsprechenden Zeitgeber-Objekte des Bausteins. Die interne Uhr des N 345 synchronisiert sich sofort auf die empfangene Zeit. Dies können sie durch Auslesen der Objekte "Datum" und "Uhrzeit" der internen Uhr überprüfen.
- Warten Sie mindestens 2 Minuten, bis der Ringpuffer vorbereitet ist und der N 345 Telegramme aufzeichnen kann. Sobald der Baustein bereit ist, wird der Wert des Objekts "Funktionskontrolle" auf '1' gesetzt. Dies können sie durch Auslesen des Objekts überprüfen.
- Lösen Sie mehrere aufzuzeichnende Telegramme aus. Bei jedem Telegramm erhöht sich der Wert des Objektes "Elemente im Puffer" um 1. Dies können sie durch Auslesen des Objekts überprüfen.
- Schalten Sie den Baustein in den Simulationsmodus, in dem Sie auf das Objekt "Simulation" eine '1' senden. Daraufhin wird über das Objekt "Warnung" eine '1' ausgegeben werden, da bisher weniger als 24 Stunden lang aufgezeichnet wurde.
- Senden Sie nun den N 345 einen Tag in die Zukunft, in dem Sie ein Datumstelegramm des nächsten Tages und eine Uhrzeit senden, die ca.
   1 Stunde vor dem Beginn der Simulation liegt, d.h. der Zeit, zu der Sie die ersten Testaktionen ausgelöst haben.

Die Stunde ist notwendig, damit der N 345 genügend Zeit hat, im schnellen Vorlauf die interne Uhr auf die nun aktuelle Zeit zu synchronisieren. Durch Auslesen der Objekte der internen Uhr können Sie den Fortschritt der Synchronisation beobachten. Beachten Sie, dass der N 345 kurz vor Erreichen der aktuellen Uhrzeit (je nach Parametrierung) nur noch mit doppelter Geschwindigkeit arbeitet. Dadurch würden Zeitabweichungen aufgrund kurzzeitiger Spannungsausfälle fast unmerklich ausgeglichen werden.

- Nach Ablauf der Stunde wird der Anwesenheitssimulationsbaustein beginnen, die vorher aufgezeichneten Aktionen wiederzugeben. Beachten Sie, dass aufgrund einer parametrierten Varianz die Aktionen evtl. nicht genau zu den Zeiten wiederholt werden, ab denen Sie sie "am Vortag" ausgelöst haben. Die zeitliche Reihenfolge ist aber auf alle Fälle die gleiche.
- Nach Beendigung der Tests können Sie den Zeitgeber wieder an den EIB anschließen. Warten Sie, bis dieser zum ersten Mal ein Datums- und Zeittelegramm an den N 345 gesendet hat oder senden Sie selbst mit Hilfe der ETS das aktuelle Datum und die aktuelle Uhrzeit. Damit der Baustein nun nicht einen Tag wartet, bis seine interne Uhr wieder mit der aktuellen Uhr übereinstimmt, und um die Testtelegramme aus dem Puffer zu entfernen. führen Sie einen Reset des Baustein durch. Dazu senden Sie ein '1'-Telegramm an das Objekt "Reset". Der Baustein synchronisiert sofort seine interne Uhr auf die übertragene Zeit und löscht den Ringpuffer so, als ob das Applikationsprogramm soeben geladen worden wäre. Nach ca. 2 Minuten ist der N345 wieder funktionsbereit.
- Vergessen Sie nicht, den Anwesenheitssimulationsbausteins in den Aufzeichnungsmodus zu bringen, in dem Sie auf das Objekt "Simulation" eine 'O' senden.

Technik-Handbuch